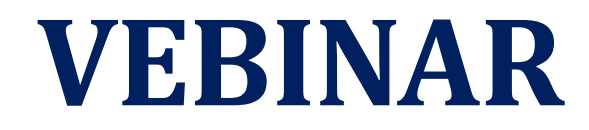

## **PLANIRANJE U INTERNOJ REVIZIJI U OKRUŽENJU IT** PROF. DR KRISTINA PEŠTOVIĆ

## UPRAVLJANJE FUNKCIJOM INTERNE REVIZIJE U SKLADU SA ZAHTJEVIMA NOVIH GLOBALNIH STANDARDA ZA INTERNU REVIZIJU MR NEVENKA PETROVIĆ

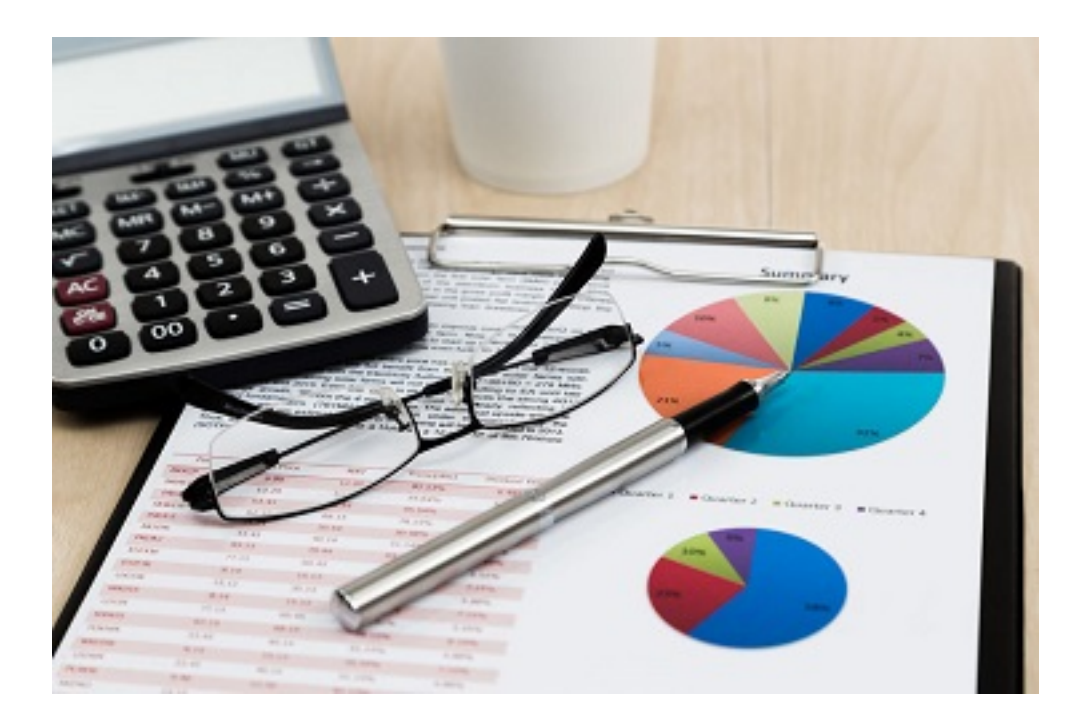

## 11. OKTOBAR 2024.

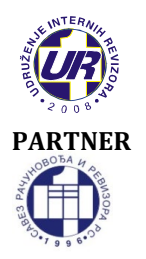

## **UDRUŽENJE INTERNIH REVIZORA** Cara Lazara 22, 78000 Banja Luka

051/433-822 | uir@teol.net | www.uir.ba

SAVEZ RAČUNOVOĐA I REVIZORA REPUBLIKE SRPSKE Petra Kočića 59, 78000 Banja Luka 051/348-780| sr-rrs@inecco.net | www.srrrs.org

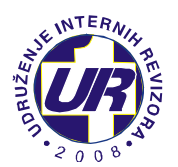

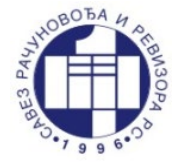

Poštovane kolegice i kolege,

Udruženje internih revizora (UIR) i Savez računovođa i revizora Republike Srpske (SRRRS) u želji da obezbijede kontinuirano profesionalno usavršavanje internih revizora, u skladu sa Godišnjim planom kontinuirane edukacije za 2024. godinu, zajednički realizuju **vebinar** na sljedeće dvije teme:

## I "PLANIRANJE U INTERNOJ REVIZIJI U OKRUŽENJU IT"

Interni revizori najmanje jednom godišnje moraju da vrše procjenu rizika i preispitaju univerzum revizije u cilju izrade strategijskog i jednogodišnjeg plana revizorskih angažmana. U cilju unapređenja efikasnosti u realizaciji navedenih aktivnosti veliku podršku može pružiti automatizacija procesa planiranja kroz program Excel. Ova automatizacija može unaprijediti ne samo efikasnost rada internih revizora, nego i kvalitet strategijskog i godišnjeg plana.

Cilj vebinara jeste da se ukaže na moguće načine automatizacije izrade strategijskog i godišnjeg plana interne revizije, kao i aktivnosti analize realizacije plana interne revizije u okruženju programa Excel. Tokom vebinara obuvatićemo sljedeće teme:

- Specifičnosti planiranja u internoj reviziji
- Determinisanje rizika i univerzuma u internoj reviziji
- Određivanje ocjene rizika i učestalosti revidiranja
- Izrada strategijskog plana na nivou četiri godine u okruženju programa Excel
- Izrada strategijskog plana na nivou tri godine u okruženju programa Excel
- Planiranje u internoj reviziji na bazi matrica verovatnoća i uticaja 3x3 i 4x4 u programu Excel
- Planiranje u internoj reviziji na bazi specifičnih rizika i modifikatora rizika
- Izrada jednogodišnjeg plana i plana kadrova
- Automatizacija izrade plana u programu Word kroz povezivanje programa Excel i programa Word
- Planiranje u internoj reviziji uz primjenu savremenih informacionih tehnologija
- Analiza realizacije plana interne revizije
- Analiza mogućih rizika nastanka grešaka u planiranju interne revizije

Polaznici će se tokom vebinara upoznati sa osnovnim i naprednijim funkcijama programa Excel kao što su funkcije IF, IFERROR, VLOOKUP, COUNTIF, pivot tabele, povezivanje putem linkova, zaštita dokumenata i upotreba vještačke inteligencija i VBA kodova. Stečeno znanje polaznici će moći da implementiraju u svom radu kroz metodologiju planiranja.

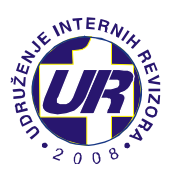

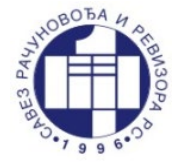

# *II "UPRAVLJANJE FUNKCIJOM INTERNE REVIZIJE U SKLADU SA ZAHTJEVIMA NOVIH GLOBALNIH STANDARDA ZA INTERNU REVIZIJU"*

Upravljanje internom revizjiom je od suštinskog značaja da bi se omogućilo da funkcija interne revizije bude efektivna. U Domenu III Globalnih standarda za internu reviziju definisani su zahtjevi za rukovodioce interne revizije ali i za odbore i mendžment koji se odnose na ovlaštenja interne revizije, njeno pozicioniranje, nadzor i ocjenu njene efektivnosti. Takođe, jasno se definišu aktivnosti odbora i višeg menadžmenta koje su ključne i koje omogućavaju da funkcija interne revizije ispuni svoju svrhu. Ove aktivnosti su identifikovane kao "bitni uslovi" u svakom standardu i uspostavljaju neophodnu osnovu za efektivan dijalog između odbora, višeg menadžmenta i rukovodioca interne revizije, što na kraju omogućava efikasnu funkciju interne revizije.

## **PROGRAM VEBINARA:**

I dio: PREDAVANJA UŽIVO

|               | "Planiranje u internoj reviziji u okruženju IT"                                                                                                    |
|---------------|----------------------------------------------------------------------------------------------------|
| 11.00 - 12.30 | <b>Prof. dr Kristina Peštović,</b> profesor na predmetu: "Revizija<br>kompjuterskih informacionih sistema", Katedra za finansije i<br>računovodstvo, Ekonomski fakultet u Subotici, Univerzitet u<br>Novom Sadu |
| 12.30 - 12.45 | Pauza                                                                                                    |
| 12.45 - 14.15 | "Upravljanje funkcijom interne revizije u skladu sa<br>zahtjevima novih Globalnih standarda za internu<br>reviziju"<br>Mn Navanka Betrović, ovlačćani ravizor u Pl. ravizor do o                                |
|               | <b>мг Nevenka Petrovic</b> , oviasceni revizor и BL revizor a.o.o.<br>Banja Luka                                                                                                    |

#### Za pristup vebinaru koristićemo Cisco Webex platformu.

#### II dio: VIDEO PREZENTACIJE

Radni materijal će pripremiti **prof. dr Kristina Peštović**, a isti obuhvata video prezentacije sa materijalom u elektronskoj formi u trajanju od **90 minuta** koji će biti dostupan od 11. oktobra 2024. do 26. oktobra 2024. godine. Link za pristup video prezentacijama i materijalu biće poslan odmah nakon održanih predavanja uživo.

#### Vebinar je namijenjen sljedećim grupama učesnika:

Ovlašćeni interni revizori, Ovlašćeni interni revizori u javnom sektoru, Ovlašćeni interni revizori - eksterni ocjenitelji kvaliteta interne revizije, Ovlašćeni revizori, Forenzičke računovođe, Ostala zainteresovana lica.

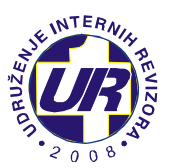

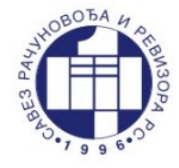

## **VEBINAR**

**Tehnički uslovi za učešće:** Da bi ste učestvovali na vebinaru neophodno je da posjedujete računar, zvučnike, stabilnu internet vezu, instaliranu **Cisco Webex Desktop** aplikaciju na vašem računaru i da se prijavite za učešće na vebinaru.

Učesnicima vebinara biće omogućeno da postave pitanja predavaču koristeći audio vezu, video vezu ili porukom (Chat). Posjedovanje kamere i mikrofona nije obavezno osim ukoliko želite da se uključite u audio/video prenos uživo prilikom postavljanja vašeg pitanja.

## KOTIZACIJA

- ✓ 150,00 KM za članove Udruženja internih revizora i Saveza računovođa i revizora Republike Srpske,
- ✓ 200,00 KM za ostale zainteresovane

<u>Udruženje internih revizora nije u sistemu PDV-a.</u>

Kotizacije se uplaćuje unaprijed na žiro račun Udruženja internih revizora: **552-022-00023116-59** kod Addiko Bank a.d. Banja Luka.

Rok za uplatu kotizacije je 09. oktobar 2024. godine.

## KONTINUIRANA EDUKACIJA:

Vebinar se priznaje kao program specijalističke kontinuirane profesionalne edukacije u trajanju od 5 časova.

NAPOMENA: Vebinar se priznaje kao program kontinuirane profesionalne edukacije u trajanju od **6 časova** kod Udruženja internih revizora, Saveza računovođa i revizora RS, Centralne harmonizacijske jedinice Ministarstva finansija i trezora Bosne i Hercegovine i **4 časa** kod Centralne jedinice za harmonizaciju finansijskog upravljanja, kontrole i interne revizije (CJH) Ministarstva finansija Republike Srpske.

## PRIJAVA ZA VEBINAR

Prijavljivanje za vebinar se vrši isključivo elektronskim putem popunjavanjem obrasca kojem možete pristupiti koristeći sljedeći link:

https://forms.gle/FW4C1RdgycVmMEd2A

Rok za prijavu na vebinar je 09.10.2024. godine.

Za više informacija pozovite 051/433-822 (radno vrijeme Udruženja je od 12 do 16 časova), a možete nam se obratiti i putem mejla: <u>uir@teol.net</u>

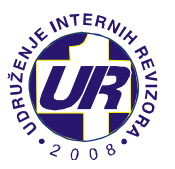

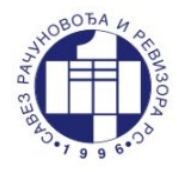

#### **NAPOMENA**

PRVI KORAK: Prijavite se na vebinar koristeći gornji link (rok za prijavu je 09.10.2024)
DRUGI KORAK: Ukoliko već to niste učinili, instalirajte Cisco Webex Desktop aplikaciju na vaš računar (uputstvo za instalaciju se nalazi u nastavku ovog obavještenja).
TREĆI KORAK: Ukoliko ste se blagovremeno prijavili na vebinar, nakon isteka roka za prijavu primićete LINK na e-mail adresu koju ste naveli prilikom prijave na vebinar.
Klikom na ovaj LINK u vrijeme održavanja vebinara (11.10.2024. godine u 11.00 sati) pokrenuće se Cisco Webex Desktop aplikacija putem koje možete pratiti vebinar.

## UPUTSTVO ZA PREUZIMANJE CISCO WEBEX DESKTOP APLIKACIJE

1. Klikom na sljedeći link možete preuzeti Cisco WebEx Desktop aplikaciju: <u>https://www.webex.com/downloads.html</u>

Nakon otvaranja linka dobijate prikaz kao na slici 1, gdje je potrebno kliknuti na opciju "Download for Windows":

| Get the Webex you need.                                                                                                    |                                                                                                    |  |  |
|----------------------------------------------------------------------------------------------------|----------------------------------------------------------------------------------------------------|--|--|
| Webex Meetings                                                                                                    | <b>O</b><br>Webex Teams                                                                                                    |  |  |
| HD video for face to face mosting<br>HD video for face to face mostings<br>Flexible audio-only conference call options<br>Easy screen sharing<br>Meet across any device | Cooking for messaging and team collaboration?<br>One-on-one or group messaging<br>Digital troe-way whiteboarding<br>Rich content and file sharing<br>Video calling |  |  |
| Also available here:                                                                                                    | Download for Windows      Download Teams VDI      Also available here:      Townload on the      Out Total                                                         |  |  |
| Google Play                                                                                                    | Google Play                                                                                                    |  |  |

SLIKA 1 - PREUZIMANJE DESKTOP APLIKACIJE

2. U zavisnosti od internet pretraživača, možete dobiti prikaz kao na slikama 2.1 i 2.2 (Google Chrome), 3.1 i 3.2 (Mozilla Firefox) i 4.1 i 4.2 (Microsoft Edge).

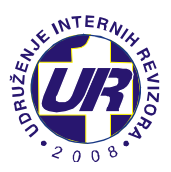

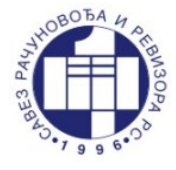

|                                            | 0                                                                                                    |  |  |
|--------------------------------------------|----------------------------------------------------------------------------------------------------|--|--|
|                                            | Webex Meetings                                                                                           |  |  |
|                                            | Looking for real time video conferencing?                                                                |  |  |
|                                            | HD video for face-to-face meetings<br>Flexible audio-only conference call options<br>Easy screen sharing |  |  |
|                                            | Meet across any device                                                                                   |  |  |
|                                            | Also available here:                                                                                     |  |  |
|                                            | App Store Google Play                                                                                    |  |  |
| webexapp.msi ^<br>29.4/93.9 MR 6 secs left |                                                                                                    |  |  |
|                                            |                                                                                                    |  |  |
|                                            | Open                                                                                                    |  |  |
|                                            | Always open files of this type                                                                           |  |  |
|                                            | Show in folder                                                                                           |  |  |
|                                            | Cancel                                                                                                   |  |  |
| 👘 webexapp.m                               | si 🗸                                                                                                    |  |  |

SLIKA 2.1 - PREUZIMANJE SA GOOGLE CHROME-A

SLIKA 2.2 - PREUZIMANJE SA GOOGLE CHROME-A

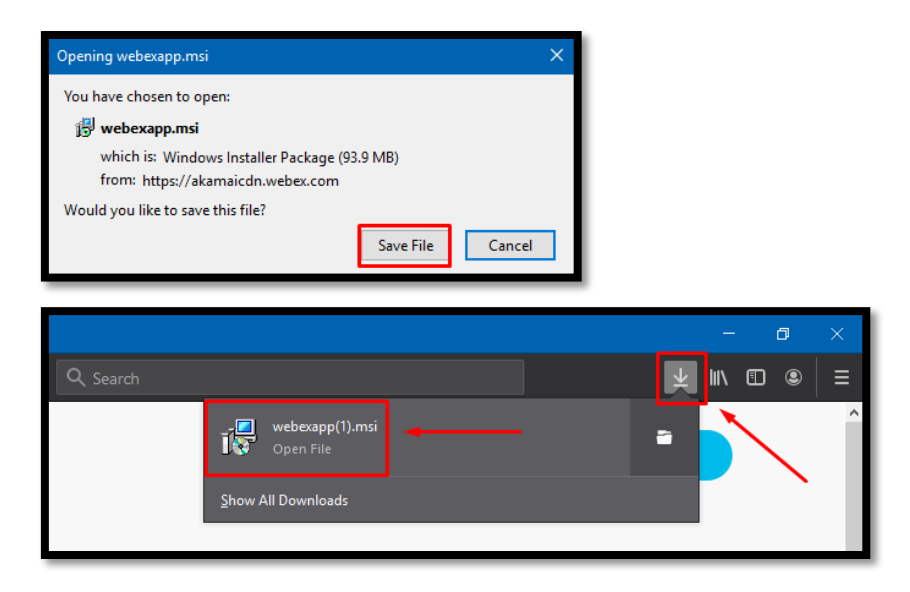

SLIKA 3.1 - PREUZIMANJE SA MOZZILA FIREFOX-A FIREFOX-A

SLIKA 3.2 - PREUZIMANJE SA MOZILLA

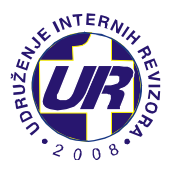

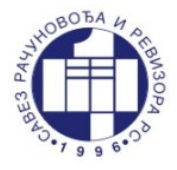

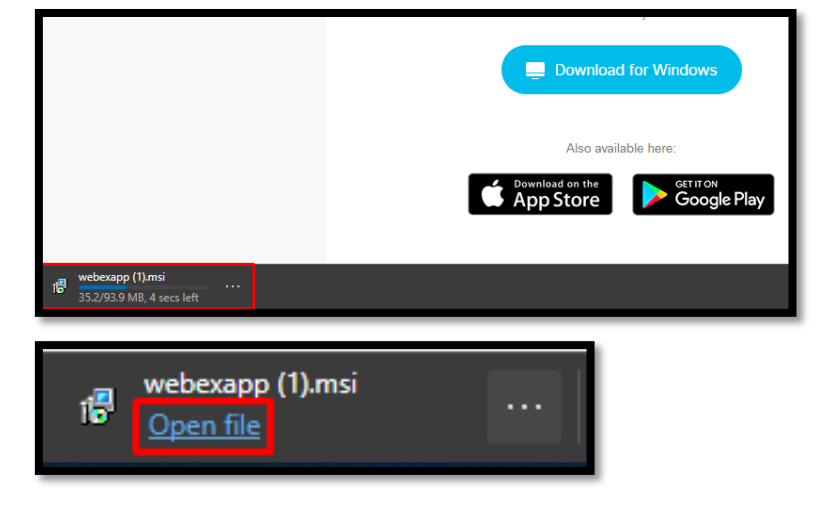

SLIKA 4.1 - PREUZIMANJE SA MICROSOFT EDGE-A MICROSOFT EDGE-A

SLIKA 4.2 - PREUZIMANJE SA

3. Kada pokrenete instalaciju aplikacije, potrebno je da kliknete na opciju "**Next**", kao na slici 5.

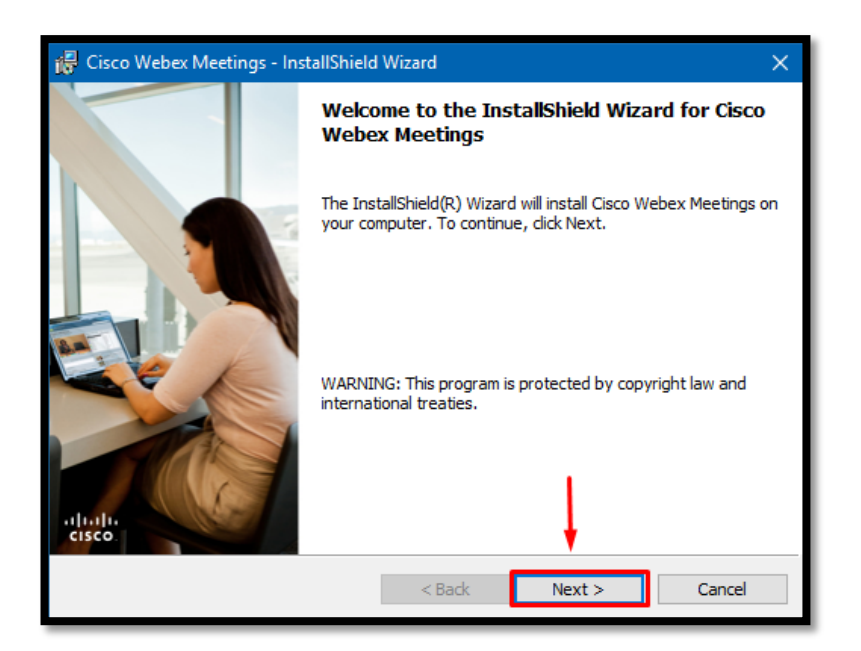

SLIKA 5 - PROCES INSTALACIJE

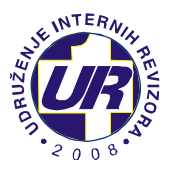

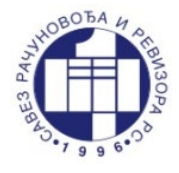

4. U sljedećem koraku je potrebno označiti "**I accept the terms in the license agreement**" i kliknuti na opciju

"Next", kao na slici 6.

| 🙀 Cisco Webex Meetings - InstallShield Wizard                                                                                                    | ×     |  |
|----------------------------------------------------------------------------------------------------|-------|--|
| License Agreement                                                                                                    | abab  |  |
| Please read the following license agreement carefully.                                                                                                    | CISCO |  |
| CISCO WEBEX LLC LICENSE AGREEMENT (AS APPLICABLE TO THE<br>PARTICULAR DOWNLOAD)                                                                                                    | ^     |  |
| IMPORTANT NOTICE-PLEASE READ PRIOR TO USING THIS SOFTWARE: This<br>license agreement ("License Agreement") is a legal agreement between you (either an individual<br>or an entity) and Cisco Webex LLC ("Webex") for the use of Webex software you may be<br>required to download and install to use certain Webex services (such software, together with<br>the underlying documentation if made available to you, the "Software"). By clicking on the<br>button containing the "I accept" language, by installing the Software or by otherwise using the<br>Software, you agree to be bound by the terms of this License Agreement. IF YOU DO NOT<br>AGREE TO THE TERMS OF THIS LICENSE AGREEMENT, CLICK ON THE BUTTON |       |  |
| I accept the terms in the license agreement     I do not accept the terms in the license agreement  InstallShield                                                                                                    |       |  |
| < Back Next > C                                                                                                    | ancel |  |

SLIKA 6 - PRIHVATANJE USLOVA KORIŠTENJA

5. U zadnjem koraku je potrebno kliknuti na opciju "**Install**" na slici 7, nakon čega se kreće process instalacije.

| 🙀 Cisco Webex Meetings - InstallShield                                                                            | Wizard |          | ×      |
|----------------------------------------------------------------------------------------------------|--------|----------|--------|
| Ready to Install the Program                                                                                      |        |          | alada  |
| The wizard is ready to begin installation                                                                         |        |          | CISCO  |
| Click Install to begin the installation.                                                                          |        |          |        |
| If you want to review or change any of your installation settings, dick Back. Click Cancel to<br>exit the wizard. |        |          |        |
|                                                                                                    |        |          |        |
|                                                                                                    |        |          |        |
|                                                                                                    |        |          |        |
|                                                                                                    |        | 1        |        |
|                                                                                                    |        |          |        |
| InstallShield                                                                                                    |        | <u> </u> |        |
|                                                                                                    | < Back | Install  | Cancel |

SLIKA 7 - POČETAK INSTALACIJE

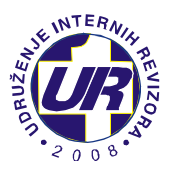

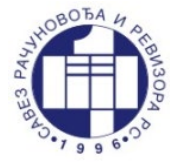

6. Nakon instalacije, potrebno je kliknuti na opciju "**Finish**", kao na slici 8.

| 🙀 Cisco Webex Meetings - InstallShield Wizard 🛛 🗙 🗙 |                                                                                                    |  |  |
|-----------------------------------------------------|----------------------------------------------------------------------------------------------------|--|--|
|                                                     | InstallShield Wizard Completed                                                                                |  |  |
| eleale.                                             | The InstallShield Wizard has successfully installed Cisco Webex<br>Meetings. Click Finish to exit the wizard. |  |  |
|                                                     | < Back Finish Cancel                                                                                          |  |  |

SLIKA 8 - ZAVRŠETAK INSTALACIJE

7. Kada kliknemo na opciju "**Finish**", prozor na instalaciju se zatvara i automatski se pokreće WebEx Desktop aplikacija, kao na slici 9, gdje je potrebno da kliknemo na opciju "**Use as guest**".

| Cisco Webex Meetings |                           | ٥ | - × |
|----------------------|---------------------------|---|-----|
|                      |                           |   |     |
|                      | $\bigcirc$                |   |     |
|                      | Sign in to Webex Meetings |   |     |
|                      | Email address             |   |     |
|                      | Next                      |   |     |
|                      | Use as guest              |   |     |
|                      | 1                         |   |     |
|                      |                           |   |     |
|                      | cisco Webex               |   |     |

SLIKA 9 - PRIJAVA NA APLIKACIJU KAO GOST

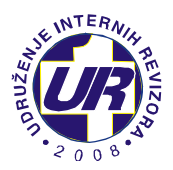

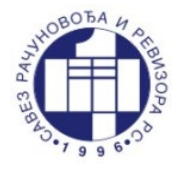

8. U sljedećem koraku je potrebno upisati ime i prezime, kao i email adresu, te kliknuti na opciju "**Continue as guest**".

|                                            | × |
|--------------------------------------------|---|
| Marko Marković<br>marko.markovic@gmail.com |   |
| Continue as guest                          |   |
|                                            |   |

SLIKA 10 - PRIJAVA NA APLIKACIJU KAO GOST

9. Kada kliknemo na "**Continue as guest**" u gornjem desnom uglu ekrana će se pojaviti WebEx Desktop aplikacija, kao na slici 11.

| Cisco We                      | bex Meetings {                              | \$ — × |  |
|-------------------------------|---------------------------------------------|--------|--|
| Marko<br><sup>marko.mai</sup> | Marković<br><sup>rkovic@gmail.com</sup>     | 0      |  |
|                               | Sign In                                     |        |  |
| Join a                        | Meeting ©                                   |        |  |
| Enter r                       | neeting information                         |        |  |
| Upcon                         | ning Meetings                               |        |  |
| utorak, 15.                   | septembar 2020. 🗐                           | G      |  |
| <b>08:30</b><br>09:30         | sastanak tima<br>Dragana Vukadin            |        |  |
| srijeda, 16.                  | septembar 2020.                             |        |  |
| 1 <b>7:00</b><br>20:00        | Webex meeting scheduled: Uvo<br>Cisco Webex | 0 P    |  |
| petak, 18. septembar 2020.    |                                             |        |  |
| 1 <b>7:00</b><br>20:00        | Webex meeting scheduled: Uvo<br>Cisco Webex | @ 2    |  |
| ponedeljak                    | c, 21. septembar 2020.                      |        |  |
| 47.00                         | S Connect to a device                       |        |  |

SLIKA 11 - POKRENUTA APLIKACIJA